#### Registrations in USOSweb – Second Stage – 1<sup>st</sup> round – Graduate Studies

#### General information

To access the USOSweb registrations you need to log in to <a href="https://usosweb.sgh.waw.pl/">https://usosweb.sgh.waw.pl/</a>

NOTE: Do not use auto translation (e.g.: provided by the web browser), please switch the languages using the flag visible in the upper right corner.

| Szkoła Główna Handlowa w Warszawie -   | Centralny System Uwierzytelniania               | Nie jesteś zalogowany   🔛   zaloguj się |
|----------------------------------------|-------------------------------------------------|-----------------------------------------|
|                                        | zkoła Główna Handlowa w Warsza                  |                                         |
| AKTUALNOŚCI KATA                       | .06 MÓJ USOSWEB DLA STUDENTÓW DLA PRACOWNIKÓW   | DLA WSZYSTKICH                          |
|                                        |                                                 |                                         |
| SGH Warsaw School of Economics - Centr | al Authentication System                        | You are not logged in   🔛   log in      |
| s                                      | GH Warsaw School of Economics                   |                                         |
|                                        | MY USOSWEB STUDENT STAFF SECTION COMMON SECTION |                                         |

Then you need to go to the **STUDENT'S SECTION tab**, where all registration activities take place.

Depending on the specifics of a given round, the following are used:

- **Calendar** from which you go to registration round, either for classes or for seminars; (**calendar** shows all available registrations for a given student).
- **Cart** shows courses for which the student is currently enrolled.
- Schedule in addition to the current student's timetable, it shows the changes introduced on an ongoing basis in courses during registration.

| SG                                                                                                    | H Warsaw School of Econd                                                                                | omics                                                                                                |                                                                                                    |
|----------------------------------------------------------------------------------------------------|----------------------------------------------------------------------------------------------------|----------------------------------------------------------------------------------------------------|----------------------------------------------------------------------------------------------------|
| NEWS DIRECTORY MY                                                                                                    | USOSWEB STUDENT'S SECTION STAFF SECTION                                                                 | COMMON SECTION                                                                                       |                                                                                                    |
| INDEX                                                                                                    |                                                                                                    |                                                                                                    |                                                                                                    |
| REGISTRATIONS       → calendar       → for courses       → direct for groups       → group preferences                                            | Tests<br>Test sets and rules for<br>course completion -<br>tasks, exams, grades and<br>their relations. | 4 <sup>+</sup> Final grades<br>Current final grades for<br>courses you completed.                    | Applications<br>Submit applications to<br>the dean, view submitted<br>applications and see the<br>dean's decisions. |
| SCHEDULE<br>REGISTRATIONS FOR<br>EXAMS                                                                                                    | Rankings<br>View your ranking<br>positions.                                                             | Scholarships<br>Check awarded<br>scholarships, change the<br>account number for your<br>scholarship. | Student Exchange<br>Browse opportunities<br>available under the<br>Erasmus+ student<br>exchange program.            |
| MY STUDIES<br>→ tests<br>→ grades<br>→ applications<br>→ rankings<br>→ stipends<br>→ student mobility<br>→ surveys<br>→ payments fk<br>→ diplomas | Surveys<br>Take a survey or view<br>survey results.                                                     | Payments (model FK)<br>Check the university's<br>bank account number for<br>your payments.           | mLegitymacja<br>Order mLegitymacja.                                                                                 |

#### Registration for courses:

#### 1<sup>st</sup> round- deregistration from non-compulsory courses

This is **the only round** during which you can **unregister** from specific classes, entered after prior registration (Preferences) to your **Cart.** In subsequent rounds there will be no such possibility.

During this round you cannot register for any classes (this will be possible in the next rounds).

During this round, **you must remove any collisions** that may have arisen after class assignments. Collisions that remain will be removed when the round is closed.

In this round you use the Cart and Schedule:

| SGH                                                                                    | Warsaw School of Econ                                                                                                    | omics                                                                             |                                                                                                    |
|----------------------------------------------------------------------------------------|----------------------------------------------------------------------------------------------------|-----------------------------------------------------------------------------------|----------------------------------------------------------------------------------------------------|
| NEWS DIRECTORY MY US                                                                   | OSWEB STUDENT'S SECTION STAFF SECTION                                                                                                    | N COMMON SECTION                                                                  |                                                                                                    |
| INDEX<br>REGISTRATIONS<br>→ calendar<br>→ cart<br>→ for courses<br>→ direct for groups | Tests<br>Test sets and rules for<br>course completion -<br>tasks, exams, grades and<br>their relations.                                                                               | 4 <sup>+</sup> Final grades<br>Current final grades for<br>courses you completed. | Applications<br>Submit applications to<br>the dean, view submitted<br>applications and see the<br>dean's decisions. |
| → group preferences  SCHEDULE  DEGISTRATIONS FOR                                       | <sup>2</sup> <sup>3</sup> <sup>3</sup> <sup>3</sup> <sup>1</sup> <sup>1</sup> <sup>1</sup> <sup>1</sup> <sup>1</sup> <sup>1</sup> <sup>1</sup> <sup>1</sup> <sup>1</sup> <sup>1</sup> | \$ Scholarships<br>Check awarded                                                  | Student Exchange<br>Browse opportunities                                                                            |

If you go to the calendar, you can check the information about the dates of individual rounds of this registration. Since you cannot register for classes, after going to registration you will see courses (currently unavailable) for which you will be able to register in subsequent rounds.

#### Registration 20222: Full-time Graduate Studies (SMMD + SMMA) [REJ-20222-MGR-D]

| sho | ow courses related to this registra                                    | ation $\rightarrow$                                                          |                                                                      |            |                       |
|-----|------------------------------------------------------------------------|------------------------------------------------------------------------------|----------------------------------------------------------------------|------------|-----------------------|
| →   | in progress, 55 minutes til end<br>2023-03-06 09:11 - 2023-06-27 16:00 | Registration for course [description]                                        | 1st round- deregistration<br>from non mandatory<br>courses           | Q 1        | Go to<br>registration |
|     | will start in <b>17 days</b><br>2023-07-15, 00:01 - 00:02              | Direct registration for<br>groups - application<br>queues mode [description] | 2nd round- registration to groups based on ranking                   | ▲ ▲ 17 🖉 ✓ |                       |
|     | will start in <b>17 days</b><br>2023-07-15, 00:03 - 00:04              | Direct registration for<br>groups - FCFS mode<br>[description]               | 3rd round - registration<br>for groups - first come,<br>first served | ▲ 🖉 17 🖉 🗸 |                       |
|     | will start in <b>17 days</b><br>2023-07-15, 00:05 - 00:06              | Direct registration for<br>groups - application<br>queues mode [description] | Registration with teacher's permission                               | ▲ ▲ 17 🖉 ✓ |                       |

| Course code                                              | Course title 🔺                                                                                                    | Course title in Polish                                                                                                    |                                                                                              | Key 🛈                                                                                                    |                                                   | Actions                                                                                                    |
|----------------------------------------------------------|----------------------------------------------------------------------------------------------------|----------------------------------------------------------------------------------------------------|----------------------------------------------------------------------------------------------|----------------------------------------------------------------------------------------------------|---------------------------------------------------|----------------------------------------------------------------------------------------------------|
|                                                          |                                                                                                    |                                                                                                    |                                                                                              | 20222                                                                                                    |                                                   |                                                                                                    |
| 224570-D                                                 | Entrepreneurship and ethics in professional and non-<br>professional activities                                                                                                    | Przedsiębiorczość i etyka w działalności zawodow                                                                                                    | Przedsiębiorczość i etyka w działalności zawodow Course registration unregister only (they n |                                                                                                    |                                                   |                                                                                                    |
| 231571-D                                                 | Growth Theory (QEM)                                                                                                    | Growth Theory (QEM)                                                                                                    |                                                                                              | °≥ Ø<br>V∴i                                                                                                    | ()                                                | Course page $\rightarrow$                                                                                                    |
| 232211-D                                                 | International Corporate Finance                                                                                                    | International Corporate Finance                                                                                                    |                                                                                              | ``~. Ø<br>∖≚, i                                                                                                    | <b>(</b> )                                        | Course page $  ightarrow $                                                                                                    |
| 235870-D                                                 | Training of diagnosis of employees' potential, coaching and mentoring                                                                                                    | Trening diagnozy potencjału pracowników, coachir                                                                                                    | ngu i mentoringu                                                                             | °≥ Ø<br>V¥, i                                                                                                    | i                                                 | Course page $\rightarrow$                                                                                                    |
| 223120-D                                                 | Data Mining                                                                                                    | Data mining (w języku polskim)                                                                                                    | `^. Ø<br>∖≚, i                                                                               | (j)                                                                                                    | Course page $\rightarrow$                         |                                                                                                    |
| 235460-D                                                 | Accounting Basics                                                                                                    | Propedeutyka rachunkowości                                                                                                    | °∼ Ø<br>∖×, i                                                                                | (j)                                                                                                    | Course page $\rightarrow$                         |                                                                                                    |
| Course code                                              | Course title 🔺                                                                                                    | Course title in Polish                                                                                                    | Key 🛈                                                                                        |                                                                                                    | Actions                                           |                                                                                                    |
|                                                          |                                                                                                    |                                                                                                    |                                                                                              | 20222                                                                                                    |                                                   | Actions                                                                                                    |
| 224570-D                                                 | Entrepreneurship and ethics in professional and non-<br>professional activities                                                                                                    | Przedsiębiorczość i etyka w działalności zawodow                                                                                                    | vej i pozazawodowej                                                                          | 20222<br>🥱 🧷<br>🗽 i                                                                                                    | 0                                                 | Course page $\rightarrow$                                                                                                    |
| 224570-D                                                 | Entrepreneurship and ethics in professional and non-<br>professional activities                                                                                                    | Przedsiębiorczość i etyka w działalności zawodow                                                                                                    | rej i pozazawodowej<br>You cannot curren                                                     | 20222                                                                                                    | ()<br>or this                                     | Course page →                                                                                                    |
| 224570-D<br>231571-D                                     | Entrepreneurship and ethics in professional and non-<br>professional activities<br>Growth Theory (QEM)                                                                                                    | Przedsiębiorczość i etyka w działalności zawodow<br>Growth Theory (QEM)                                                                                                    | rej i pozazawodowej<br>You cannot currer                                                     | 20222                                                                                                    | ()<br>or this<br>()                               | Course page $\rightarrow$<br>course.                                                                                                    |
| 224570-D<br>231571-D<br>232211-D                         | Entrepreneurship and ethics in professional and non-<br>professional activities<br>Growth Theory (QEM)<br>International Corporate Finance                                                                                | Przedsiębiorczość i etyka w działalności zawodow<br>Growth Theory (QEM)<br>International Corporate Finance                                                                                      | rej i pozazawodowej<br>You cannot curren                                                     | 20222<br>↓× i<br>htty register for<br>↓× i<br>↓× i<br>↓× i<br>↓× i<br>↓× i                                                                 | i<br>or this<br>i                                 | Course page $\rightarrow$<br>course.<br>Course page $\rightarrow$<br>Course page $\rightarrow$                                                                             |
| 224570-D<br>231571-D<br>232211-D<br>235870-D             | Entrepreneurship and ethics in professional and non-<br>professional activities Growth Theory (QEM) International Corporate Finance Training of diagnosis of employees' potential, coaching and mentoring                | Przedsiębiorczość i etyka w działalności zawodow<br>Growth Theory (QEM)<br>International Corporate Finance<br>Trening diagnozy potencjału pracowników, coachi                                   | rej i pozazawodowej<br>You cannot currer                                                     | 20222<br><sup>™</sup> <sup>™</sup> <sup>™</sup> <sup>™</sup> <sup>™</sup> <sup>™</sup> <sup>™</sup> <sup>™</sup> <sup>™</sup> <sup>™</sup> | i<br>or this<br>i<br>i                            | Course page $\rightarrow$<br>course.<br>Course page $\rightarrow$<br>Course page $\rightarrow$<br>Course page $\rightarrow$                                                |
| 224570-D<br>231571-D<br>232211-D<br>235870-D<br>223120-D | Entrepreneurship and ethics in professional and non-<br>professional activities Growth Theory (QEM) International Corporate Finance Training of diagnosis of employees' potential, coaching and<br>mentoring Data Mining | Przedsiębiorczość i etyka w działalności zawodow<br>Growth Theory (QEM)<br>International Corporate Finance<br>Trening diagnozy potencjału pracowników, coachi<br>Data mining (w języku polskim) | rej i pozazawodowej<br>You cannot curren                                                     | 20222                                                                                                    | i     i     i     i     i     i     i     i     i | Course page $\rightarrow$<br>Course page $\rightarrow$<br>Course page $\rightarrow$<br>Course page $\rightarrow$<br>Course page $\rightarrow$<br>Course page $\rightarrow$ |

After selecting the **STUDENTS'S SECTION** tab, go to **the Cart**, which will contain all the courses for which you are currently enrolled:

|                                                                                                    | USOSWEB STUDENT'S SECTION STAFF SECTION COMMON SEC                                                                                                    | ΓΙΟΝ     |       |           |                                                                                                    |  |  |
|----------------------------------------------------------------------------------------------------|----------------------------------------------------------------------------------------------------|----------|-------|-----------|----------------------------------------------------------------------------------------------------|--|--|
| INDEX<br>REGISTRATIONS                                                                                                    | Your cart         Image: Straight of the second second se |          |       |           |                                                                                                    |  |  |
| <ul> <li>→ grades</li> <li>→ applications</li> <li>→ rankings</li> <li>→ stipends</li> <li>→ student mobility</li> <li>→ surveys</li> <li>→ payments fk</li> <li>→ diplomas</li> <li>→ mlegitymacja</li> <li>MEETINGS</li> </ul> | Summer semester 2022/23 [20222]<br>Advanced Business Analytics - Power of Predictive<br>Modeling 226161-D                                                                                                    | 4.5 ECTS | LAB-1 | Ø<br>↓⊊ i | You are registered (your application has been accepted)                                                                    |  |  |
|                                                                                                    | Advanced Optimization Methods 222801-D                                                                                                    | 6.0 ECTS | WYK-1 | ر<br>بر i | You are registered (your<br>application has been<br>accepted)<br>Information from Dean's<br>Office:<br>(in Polish) Kolizja |  |  |
|                                                                                                    | Data Science in Python and R 230211-D                                                                                                    | 3.0 ECTS | LAB-1 | ℓ<br>L: i | You are registered (your<br>application has been<br>accepted)                                                              |  |  |
|                                                                                                    | Logistic Regression with SAS 223481-D                                                                                                    | 3.0 ECTS | LAB-2 | le i      | You are registered (your<br>application has been<br>accepted)<br>Information from Dean's<br>Office:<br>(in Polish) Kolizja |  |  |
|                                                                                                    | Socio-economic problems of urban development 232611-D                                                                                                    | 3.0 ECTS | WYK-1 | ا<br>بې i | You are registered (your<br>application has been<br>accepted)<br>Information from Deans<br>Office:<br>(in Polish) Kolizja  |  |  |

In addition, people who will have to complete a language course in the semester for which registration is in progress will be registered on the unit blocked for language classes, blocking the dates of future language classes in the timetable:

| Unit<br>2BO | t blocked for lang<br>LEK2-D                  | uage courses - 2nd semester | CW-1 | <b>\</b> ∵ i | Vou are registered |
|-------------|-----------------------------------------------|-----------------------------|------|--------------|--------------------|
| 6am         | Mon 5/29                                      |                             |      |              |                    |
| 7am         |                                               |                             |      |              |                    |
| 8am<br>9am  | 8:00 - 9:40<br>Blok lektoratowy II<br>semestr | 8<br>Z<br>t                 |      |              |                    |
| 10am        |                                               |                             |      |              |                    |
| 11am        |                                               |                             |      |              |                    |

In **the Cart** there will be a shopping cart next to each course, which determines the status of this course in this turn (possibility or inability to unsubscribe).

If you have a green shopping cart next to the course:

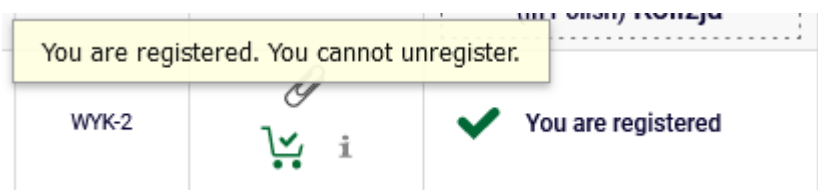

this means that it is a compulsory subject for you next semester (basic or major) and you cannot deregister from this course.

If you have a red basket next to the course:

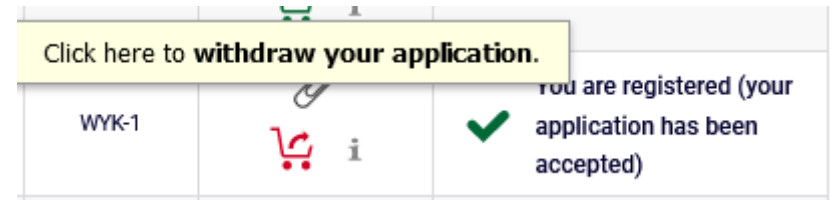

this means that you can deregister from this course.

In addition, you will we have information about collisions between courses.

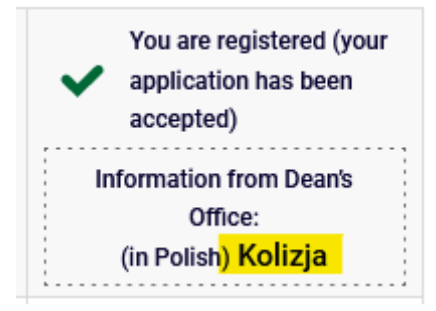

### Registrations in USOSweb – Second Stage – 1<sup>st</sup> round –

#### **Graduate Studies**

Information on which course conflicts with which can be found in the **Schedule**:

| INDEX<br>REGISTRATIONS<br>→ calendar<br>→ cart<br>→ for courses<br>→ direct for gro<br>→ group preferent<br>SCHEDULE | oups<br>ences                                   |                                |                                                    |                                                                                         |                         |          |                |
|----------------------------------------------------------------------------------------------------|-------------------------------------------------|--------------------------------|----------------------------------------------------|-----------------------------------------------------------------------------------------|-------------------------|----------|----------------|
|                                                                                                    | USOSWEB STUDENT'S                               | SECTION STAFF SECT             | ION COMMON SEC                                     | CTION                                                                                   |                         |          |                |
| MY SHORTCUTS                                                                                                    | < > to                                          | day                            | May 22                                             | - 28, 202                                                                               | 3                       | week     | month day list |
| SCHEDULE                                                                                                    | Mon 5/                                          | 22 Tue 5/23                    | Wed 5/24                                           | Thu 5/25                                                                                | Fri 5/26                | Sat 5/27 | Sun 5/28       |
| CLASS GROUPS                                                                                                    | 6am                                             |                                |                                                    |                                                                                         |                         |          | ^              |
| USOSMAIL                                                                                                    | 7am                                             |                                |                                                    |                                                                                         |                         |          |                |
| STATEMENTS                                                                                                    | 8am                                             | 8:00 - 9:40<br>Data Science in |                                                    |                                                                                         | 8:00 - 9:40<br>Advanced |          |                |
| PRIVACY PREFERENCES                                                                                                  | 9am                                             | Python and R                   |                                                    |                                                                                         | Analytics - Power       |          |                |
| USOSWEB PREFERENCES                                                                                                  | 10am 9:50 - 11:30<br>Statistical<br>Learning Me | thods                          | 9:50 - 1:20<br>Advanced<br>Optimization<br>Methods | 9:50 - 11:39:50 - 11:3<br>Socio-ect Statistica<br>problems Learning<br>developm Methods |                         |          |                |
|                                                                                                    | 10                                              |                                | 11:40 - 1:2                                        |                                                                                         |                         |          |                |
|                                                                                                    | 12pm                                            |                                | Logistic<br>Regressi<br>with SAS                   |                                                                                         |                         |          |                |
|                                                                                                    | 1pm                                             | 1:30 - 3:10                    | WILLIGHT                                           |                                                                                         |                         |          |                |
|                                                                                                    | 2pm                                             | Sports Economics               | S                                                  |                                                                                         |                         |          |                |
|                                                                                                    | 3pm                                             |                                |                                                    |                                                                                         |                         |          |                |
|                                                                                                    | 4pm                                             |                                |                                                    |                                                                                         |                         |          |                |
|                                                                                                    | Enm                                             |                                |                                                    |                                                                                         |                         |          |                |
|                                                                                                    | 5pm                                             |                                |                                                    |                                                                                         |                         |          |                |

Detailed information about a given class can be checked by standing on the right tile:

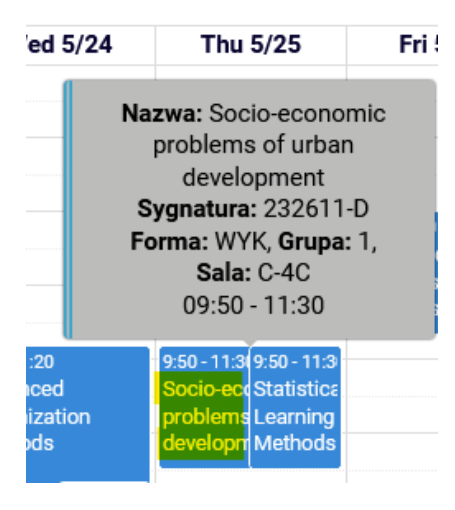

In this round, you must remove all collisions occurring in your plan, but you will not be able to unsubscribe from all conflicting classes.

You can have a collision:

- 1. classes that are mandatory for you and in this case:
  - you must unregister from as many classes as needed to remove the collision (with two from one, with three from two, etc.),
     NOTE the system will allow you to unsubscribe from all such conflicting classes, but you should remove only the minimum number eliminating the collision. These are
  - compulsory classes, so you should not remove those that can be left unchanged,
- 2. classes that are optional (electives) for you and in this case:
  - 1. you must unregister from so many classes that only one course remains, but you can unsubscribe from all conflicting items (you cannot leave any collisions),
- 3. mandatory classes with electives, in this case:
  - 1. you must unregister from electives- the system will not allow you to deregister from compulsory classes.

For courses from which the system will allow you to deregister there will be a shopping cart basket and information about the collision:

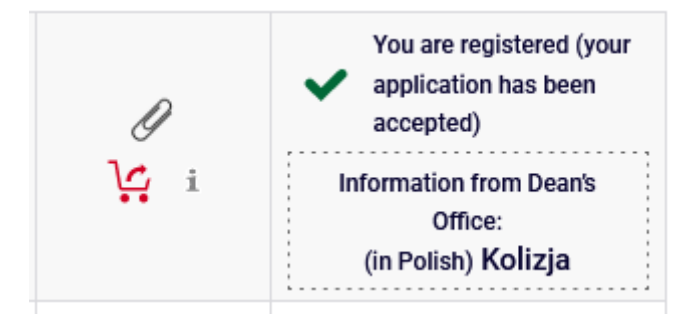

For courses from which the system will not allow you to deregister, there will be a green shopping cart and information about the collision:

| D   | Vou are registered                    |
|-----|---------------------------------------|
| 1.  | Information from Dean's               |
| ¥ 1 | Office:                               |
|     | (in Polish) Kolizja                   |
|     | · · · · · · · · · · · · · · · · · · · |

From all the courses from which you want or have to unregister , you can deregister by selecting the red shopping cart:

|                           |          |               | 54 J             |                                                        |
|---------------------------|----------|---------------|------------------|--------------------------------------------------------|
|                           |          | Click here to | withdraw your ap | vou are registered (your                               |
| Sports Economics 239721-D | 3.0 ECTS | WYK-1         | i 🦉              | <ul> <li>application has been<br/>accepted)</li> </ul> |

The system will ask you twice to confirm your choice:

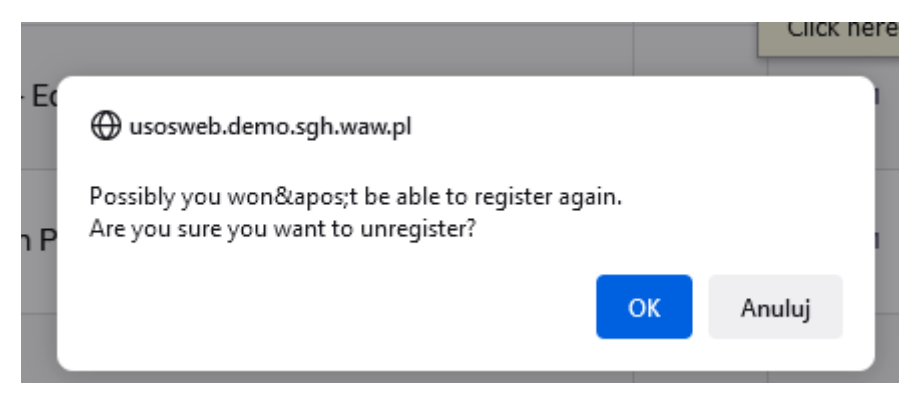

#### **Confirmation required**

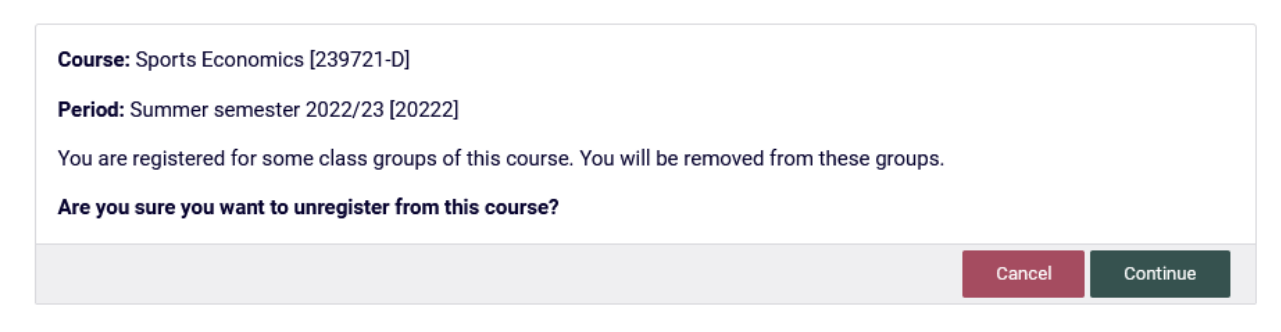

After confirming this operation, the course will disappear from our **Cart** and **Schedule**:

Schedule before deleting a course:

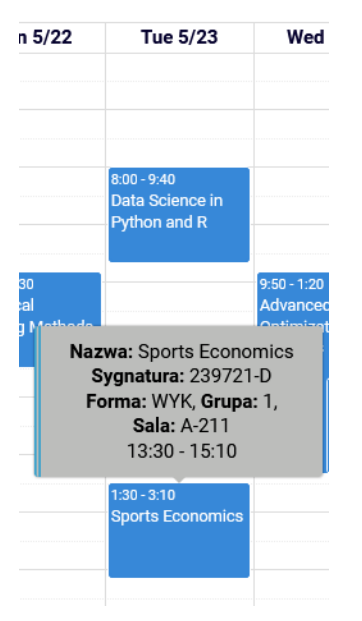

And after deregistering

|    | Tue 5/23        | 1    |
|----|-----------------|------|
|    |                 |      |
|    |                 |      |
|    |                 |      |
|    | 8-00 - 9-40     |      |
|    | Data Science in |      |
|    | Python and R    |      |
|    |                 |      |
|    |                 | 9:50 |
| ds |                 | Opti |
|    |                 | Met  |
|    |                 |      |
|    |                 |      |
|    |                 |      |
|    |                 |      |
|    |                 |      |
|    |                 |      |
|    |                 |      |

When removing course that collide:

#### 1. In this example, a mandatory course with an elective

| Advanced Business Analytics - Power of Predictive<br>Modeling 226161-D | 4.5 ECTS | LAB-1           | l<br>L: i | You are registered (your application has been accepted)                                                                    |
|------------------------------------------------------------------------|----------|-----------------|-----------|----------------------------------------------------------------------------------------------------|
| Advanced Optimization Methods 222801-D                                 | 6.0 ECTS | WYK-1           | ل<br>ب: i | You are registered (your<br>application has been<br>accepted)<br>Information from Dean's<br>Office:<br>(in Polish) Kolizja |
| Data Science in Python and R 230211-D                                  | 3.0 ECTS | LAB-1           | l<br>L: i | You are registered (your application has been accepted)                                                                    |
| Logistic Regression with SAS 223481-D                                  | 3.0 ECTS | LAB-2           | ل<br>ني i | You are registered (your<br>application has been<br>accepted)<br>Information from Dean's<br>Office:<br>(in Polish) Kolizja |
| Socio-economic problems of urban development 232611-D                  | 3.0 ECTS | WYK-1           | ل<br>ني i | You are registered (your<br>application has been<br>accepted)<br>Information from Dean's<br>Office:<br>(in Polish) Kolizja |
| Statistical Learning Methods 223491-D                                  | 6.0 ECTS | WYK-1<br>LAB-12 | ₽<br>Ŀ i  | Vou are registered<br>Information from Dean's<br>Office:<br>(in Polish) Kolizja                                            |

after removing the conflicting (elective) **course**, only one course remains in the Schedule, and information. about the collision disappears from the **Cart**:

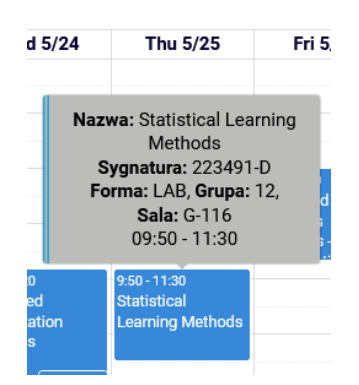

after removing the conflicting (elective) **course**, only one course remains in the Schedule, and information. about the collision disappears from the **Cart**:

| Advanced Business Analytics - Power of Predictive<br>Modeling 226161-D | 4.5 ECTS | LAB-1           | ₽<br>Ŀ: i | You are registered (your application has been accepted)   |
|------------------------------------------------------------------------|----------|-----------------|-----------|-----------------------------------------------------------|
| Advanced Optimization Methods 222801-D                                 | 6.0 ECTS | WYK-1           | l<br>V: i | You are registered (your application has been accepted)   |
|                                                                        |          |                 |           | Information from Dean's<br>Office:<br>(in Polish) Kolizja |
| Data Science in Python and R 230211-D                                  | 3.0 ECTS | LAB-1           | U<br>Le i | You are registered (your application has been accepted)   |
| Logistic Regression with SAS 223481-D                                  | 3.0 ECTS | LAB-2           | l<br>L: i | You are registered (your application has been accepted)   |
|                                                                        |          |                 |           | Information from Dean's<br>Office:<br>(in Polish) Kolizja |
| Statistical Learning Methods 223491-D                                  | 6.0 ECTS | WYK-1<br>LAB-12 | ₽<br>Ŀŗi  | You are registered                                        |

#### 1. In this example, a collision of two mandatory courses

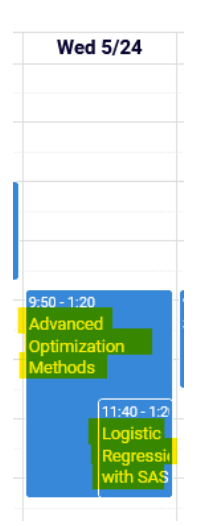

| Advanced Business Analytics - Power of Predictive<br>Modeling 226161-D | 4.5 ECTS | LAB-1           | l<br>L: i | ~ | You are registered (your<br>application has been<br>accepted) |
|------------------------------------------------------------------------|----------|-----------------|-----------|---|---------------------------------------------------------------|
| Advanced Optimization Methods 222801-D                                 | 6.0 ECTS | WYK-1           | l)<br>i   | ~ | You are registered (your application has been accepted)       |
| Data Science in Python and R 230211-D                                  | 3.0 ECTS | LAB-1           | l<br>Le i | ~ | You are registered (your<br>application has been<br>accepted) |
| Statistical Learning Methods 223491-D                                  | 6.0 ECTS | WYK-1<br>LAB-12 | Ø<br>ŀ⊻ i | ~ | You are registered                                            |

You select one course and remove it. Information about the collision disappears from the Cart.

**NOTE:** The system will allow you to remove the course that remains, but **DO NOT DO THIS**, this is your mandatory course and there is no longer a collision with another mandatory one. It should stay in your **Cart**:

#### Summer semester 2022/23 [20222]

| Advanced Business Analytics - Power of Predictive<br>Modeling 226161-D | 4.5 ECTS | LAB-1           | l<br>L: i | ~ | You are registered (your<br>application has been<br>accepted) |
|------------------------------------------------------------------------|----------|-----------------|-----------|---|---------------------------------------------------------------|
| Advanced Optimization Methods 222801-D                                 | 6.0 ECTS | WYK-1           | l<br>L: i | ~ | You are registered (your<br>application has been<br>accepted) |
| Data Science in Python and R 230211-D                                  | 3.0 ECTS | LAB-1           | l<br>L: i | ~ | You are registered (your<br>application has been<br>accepted) |
| Statistical Learning Methods 223491-D                                  | 6.0 ECTS | WYK-1<br>LAB-12 | ₽<br>Ŀ i  | ~ | You are registered                                            |

At the end of this round, you should not have any collision in your Basket.

NOTE: If you do not remove the collision by yourselves, all courses that have red shopping carts and information about the collision will be removed at the end of the round.

#### Summer semester 2022/23 [20222]

| Advanced Business Analytics - Power of Predictive<br>Modeling 226161-D | 4.5 ECTS | LAB-1           | l<br>L: i | ~ | You are registered (your<br>application has been<br>accepted) |
|------------------------------------------------------------------------|----------|-----------------|-----------|---|---------------------------------------------------------------|
| Advanced Optimization Methods 222801-D                                 | 6.0 ECTS | WYK-1           | l<br>L: i | ~ | You are registered (your<br>application has been<br>accepted) |
| Data Science in Python and R 230211-D                                  | 3.0 ECTS | LAB-1           | l<br>L: i | ~ | You are registered (your application has been accepted)       |
| Statistical Learning Methods 223491-D                                  | 6.0 ECTS | WYK-1<br>LAB-12 | ℓ<br>Ľ i  | ~ | You are registered                                            |

The courses that will remain in your baskets after the first round will become mandatory for you to pass in the next semester.

In the next rounds you will be enrolled in these courses, and you will not be able to deregister from them.

On the other hand, you will not have to worry about assignments based on rankings in the second round – people enrolled before the second round for given classes are guaranteed a place in this group in later rounds of this registration.